手机设置

软件按装完成后,为保证手机在熄 屏时服务程序正常工作对手机电池进 行专们设置,一般将电池设为不优化、 不受限别、保持后台工作等。

a.三星手机设置

进入手机设置,在搜索栏里输人"云 护理"和"云监护",选相应的程序点 击进入,找到"电池"进人后,打开"不 受限制"退出即可

b.其它安卓手机设置:打开手机没置, 点击"电池"或者在设置搜索栏输入"电 池"搜索后,点击进入"电池":

.华为手机,找到"电池优化"后进 入搜索所有应用程序,找到"云护理" 或"云监护"程序选择"不优化"后退 出。

.vivo,点击"电池"进入后,选"正 常模式",再选"后台高耗电"进入选 择应用程序打开按钮。

.oppo,选怪"应用耗电管理",找到 "云护理"或"云监护"程序,打开"完 全后台行为"后选择允许。

.小米,找到"省电优化"后,打开 "应用智能省电",点点"云护理"或 "云监护"选择"无限制"。

.iQOO,找到"后台耗电管理"进入, 点击"云护理"或"云监护"程序,打 开"允许后台高耗电"退出。